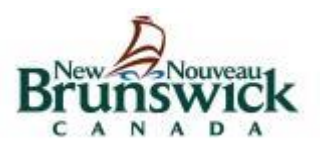

**Student Information Systems** 

# Generating a Class Roster Report

Revision Date: February 16, 2016

# Table of Contents

| 1.0 | Class Roster Report Setup     | 3  |
|-----|-------------------------------|----|
| 1.1 | Open Class Rosters (PDF) Page | 3  |
| 2.0 | Setup Page Sections           | 4  |
| 2.1 | Report Elements               | 4  |
| 2.2 | Report Setup                  | 4  |
| 2.3 | Printing Options              | 5  |
| 3.0 | Completing Report Components  | 5  |
| 3.1 | Report Elements               | 5  |
| 3.2 | Report Setup                  | 7  |
| 3.3 | Printing Options              | 10 |
| 4.0 | Generate Report               | 11 |
| 4.1 | Submit Settings               | 11 |
| 4.2 | Report Queue                  | 11 |
| 5.0 | Access Report Queue           | 12 |
| 5.1 | Report Queue Icon             | 12 |

# 1.0 Class Roster Report Setup

# 1.1 Open Class Rosters (PDF) Page

- 1. Navigate to **Start Page > System Reports > Class Rosters (PDF)**.
- 2. The Class Rosters (PDF) setup page opens.

| Print rosters for<br>(hold the CTRL key to make multiple selections)                                                                | Griffin, Tess  Hains, Nikole Hamming, Kathyn Harr, Robbyn Harrison, Nikolaus Hawkes, Ashkan         |
|----------------------------------------------------------------------------------------------------|----------------------------------------------------------------------------------------------------|
| Meeting(s) (leave unchecked for all)                                                                                                | $ \begin{array}{c ccccccccccccccccccccccccccccccccccc$                                              |
| include students who                                                                                                    | are currently enrolled in class     were enrolled on     were enrolled any time between     immodry |
| Heading font                                                                                                    |                                                                                                    |
| Size, line height, style                                                                                                    |                                                                                                    |
| Drint heading on                                                                                                    | 15 (points) Bold Litalic Li Underline                                                               |
| Heading text (Fields)<br>Enter ^(teachermame) to cause the teacher<br>name to appear, and ^(class_expression) for<br>the expression | .#                                                                                                  |
| Column title font                                                                                                    | Helvetica $\checkmark$                                                                              |
| Size, line height, style                                                                                                    | 11 (points) 🗹 Bold 🗌 Italic 🗌 Underline                                                             |
| Print column titles on                                                                                                    | All pages $\checkmark$                                                                              |
| Roster Font                                                                                                    | Helvetica ~                                                                                         |
| Size, line height, style                                                                                                    | 10 (points) Bold Italic Underline                                                                   |
| Roster columns (Fields)                                                                                                    | Format: field name \ column title \ column width \ alignment                                        |
| Rule width (points)                                                                                                    | Horizontal .5 Vertical .5                                                                           |
| Cell padding (points)                                                                                                    | Horizontal 4 Vertical 2                                                                             |
| Page size                                                                                                    | Letter (8 1/2" x 11")     V       Custom size:     Height   Width                                   |
| Margins (inches)                                                                                                    | Left .5 Top .5 Right .5 Bottom .5                                                                   |
| Orientation, Scale                                                                                                    | Portrait (vertical) V 100                                                                           |
| Watermark text                                                                                                    | ~                                                                                                   |
| Watermark mode                                                                                                    | Overlay ~                                                                                           |
| When to print                                                                                                    |                                                                                                    |
|                                                                                                    |                                                                                                    |

# 2.0 Setup Page Sections

# 2.1 Report Elements

- > This section must be completed each time the report is run.
- 1. Teachers
- 2. Meetings (Periods)
- 3. Students

| Print rosters for<br>(hold the CTRL key to make multiple selections) | Griffin, Tess<br>Hains, Nikole<br>Hamming, Katlyn<br>Harl, Robbyn<br>Harrison, Nikolaus<br>Hawkes, Ashkan                                                                                                    |
|----------------------------------------------------------------------|----------------------------------------------------------------------------------------------------|
| Meeting(s) (leave unchecked for all)                                 | M       Tu       VV       Th       F         hr $\Box$ $\Box$ $\Box$ $\Box$ 1 $\Box$ $\Box$ $\Box$ $\Box$ 2 $\Box$ $\Box$ $\Box$ $\Box$ 3 $\Box$ $\Box$ $\Box$ $\Box$ 4 $\Box$ $\Box$ $\Box$ $\Box$ 5 $\Box$ $\Box$ $\Box$ $\Box$ 6 $\Box$ $\Box$ $\Box$ $\Box$ 8 $\Box$ $\Box$ $\Box$ $\Box$ 9 $\Box$ $\Box$ $\Box$ $\Box$ 11 $\Box$ $\Box$ $\Box$ $\Box$ |
| Include students who                                                 | are currently enrolled in class     were enrolled on                                                                                                    |

# 2.2 Report Setup

- > These items are retained and only need to be entered the first time the Class Roster report is run.
- 1. Heading

| Heading font                                                                                                    | Helvetica ~                       |
|----------------------------------------------------------------------------------------------------|-----------------------------------|
| Size, line height, style                                                                                                    | 15 (points) Bold Italic Underline |
| Print heading on                                                                                                    | First page of each class $$       |
| Heading text (Fields)<br>Enter ^(teachername) to cause the teacher name to appear, and<br>^(class_expression) for the expression |                                   |

# **Class Roster Report Setup Guide**

#### 2. Columns

| Column title font        | Helvetica ~                                                  |
|--------------------------|--------------------------------------------------------------|
| Size, line height, style | 11 (points) 🗹 Bold 🗌 Italic 🗌 Underline                      |
| Print column titles on   | All pages ~                                                  |
| Roster Font              | Helvetica                                                    |
| Size, line height, style | 10 (points) 🗆 Bold 🗆 Italic 🗆 Underline                      |
| Roster columns (Fields)  | Format: field name \ column title \ column width \ alignment |
| Rule width (points)      | Horizontal .5 Vertical .5                                    |
| Cell padding (points)    | Horizontal 4 Vertical 2                                      |

#### 3. Layout

| Page size          | Letter (8 1/2" x 11") ~           |  |
|--------------------|-----------------------------------|--|
|                    | Custom size: Height Width         |  |
| Margins (inches)   | Left .5 Top .5 Right .5 Bottom .5 |  |
| Orientation, Scale | Portrait (vertical)               |  |

## 2.3 Printing Options

- > This section is optional. The information is not retained.
- 1. Watermark
- 2. Print Date/Time
- 3. Output Language

| Watermark text       | ~         |
|----------------------|-----------|
| Watermark mode       | Overlay ~ |
| When to print        | ASAP ~    |
| Report Output Locale | English V |

# 3.0 Completing Report Components

## 3.1 Report Elements

#### 1. Teachers

a. To select **one teacher**, click on the teacher's name.

| Print rosters for                               | Griffin, Tess      | ^ |
|-------------------------------------------------|--------------------|---|
| (hold the CTRL key to make multiple selections) | Hains, Nikole      |   |
|                                                 | Hamming, Katlyn    |   |
|                                                 | Harll, Robbyn      |   |
|                                                 | Harrison, Nikolaus |   |
|                                                 | Hawkes, Ashkan     | ~ |
|                                                 |                    |   |

# **Class Roster Report Setup Guide**

b. To select more than one teacher, hold down the Ctrl key and highlight the teachers' names.

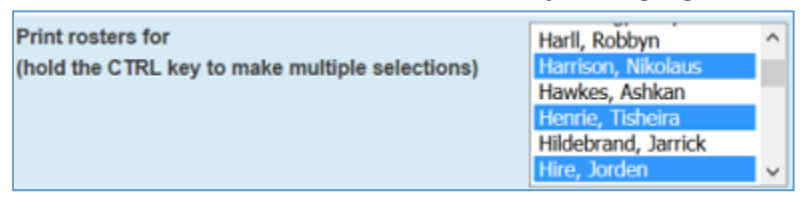

c. To select **all teachers**, hold down the **Shift key**, click on the first teacher, scroll to the bottom of the list, click on the last teacher. The entire list will be selected.

| Print rosters for                               | Landry, Patrick         |
|-------------------------------------------------|-------------------------|
| (hold the CTRL key to make multiple selections) | Lang, Inika             |
|                                                 | Larlee, Kash            |
|                                                 | Lozano, Laine           |
|                                                 | MacDougall, Melodie     |
|                                                 | Norton-Graham, Sherry 🐣 |

#### 2. Meetings (Periods)

a. To select a specific **period** (or periods), **check the appropriate box**.

| W | Th           | -            |
|---|--------------|--------------|
|   |              | F            |
|   |              |              |
|   | $\checkmark$ | $\checkmark$ |
|   |              |              |
|   |              | $\checkmark$ |
|   |              |              |
|   |              |              |

b. To select all periods, do not check any of the boxes.

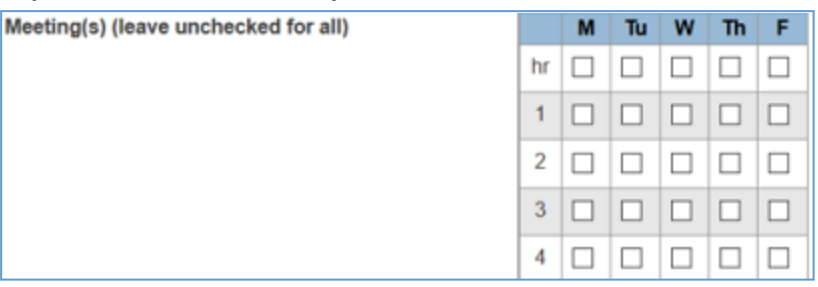

#### 3. Students

a. Select the radio button <u>are currently enrolled in class</u> to run the report for students who are **actively enrolled**.

| Include students who | are currently enrolled in class  |
|----------------------|----------------------------------|
|                      | O were enrolled on (MM/DD/YYYY)  |
|                      | O were enrolled any time between |
|                      | and (MM/DD/YYYY)                 |

- b. To run the report for **students who were, or will be, actively enrolled on a specific date**, select the radio button <u>were enrolled on</u> and <u>enter the date</u>.
- > Use this option if you are running the Class Roster report prior to the first day of school.

| Include students who | O are currently enrolled in class          |            |
|----------------------|--------------------------------------------|------------|
|                      | were enrolled on 9/6/2016     (MM/DD/YYYY) |            |
|                      | O were enrolled any time between           | M/DD/YYYY) |
|                      | and (MW/DD/YYYY)                           |            |

c. To run the report for **students who are, or were, actively enrolled during a specific date range**, select the radio button **were enrolled any time between** and **enter the dates**.

| Include students who | are currently enrolled in class         |
|----------------------|-----------------------------------------|
| 0                    | were enrolled on (MM/DD/YYYY)           |
| ۲                    | were enrolled any time between 2/1/2016 |
| an                   | d 4/15/2016 (MM/DD/YYYY)                |

# 3.2 Report Setup

- 1. Heading
  - a. Heading Font
    - i. Select Helvetica from the drop down list.
  - b. Size, Line Height, Style
    - i. Size = **15**
    - ii. Line Height (points) = [leave blank]
    - iii. Style = [leave blank]

| Size, line height, style | 15 |  | (points) | Bold | Italic | Underline |
|--------------------------|----|--|----------|------|--------|-----------|
|--------------------------|----|--|----------|------|--------|-----------|

#### c. Print Heading On

- i. Select All pages from the drop down list
- d. Heading Text
  - i. Insert the following text into the text box (preferable to copy/paste):

<center>Class Rosters Report

| ~ | ([39] | Name    | ) </th <th>'center&gt;</th> | 'center> |
|---|-------|---------|-----------------------------|----------|
|   | ແລງ   | ivanie, | $\sim$                      | Center/  |

<font size=11><b>Class Name:</b> ~([02]Course\_Name)<tabl 3.35><b>Teacher:</b>

~(teachername)<tabr 7><b>Room:</b> ~([03]Room)

<b>Period:</b> ~(Expression)<tabl 3.35><b>Term Dates:</b> ~([13]FirstDay) - ~([13]LastDay) <center>\_\_\_\_\_\_</center>

| Heading text (Fields)<br>Enter ^(teachername) to cause<br>the teacher name to appear, and<br>^(class_expression) for the | <pre><center>Class Rosters Report ~([39]/tame)</center> <font size="11"><b>Class Name</b> ~([02]Course_Name)<fabl 3.35=""><b>Teacher</b> ~(leachername)<fabr 7=""><b>Room</b> ~([03]Room) <b>Period</b> ~(Expression)<fabr 3.35=""><b>Term Dates</b> ~([13]FirstDay) - ~([13]LastDay)</fabr></fabr></fabl></font></pre> | < > |
|----------------------------------------------------------------------------------------------------|----------------------------------------------------------------------------------------------------|-----|
| expression                                                                                                    | <center></center>                                                                                                    | .el |

## 2. Columns

#### a. Column Title Font

i. Select Helvetica from the drop down list.

## b. Size, Line Height, Style

- ii. Size = **11**
- iii. Line Height (points) = [leave blank]
- iv. Style = Bold

| Size, line height, style | 11 | ( | points) | Bold | Italic | Underline |
|--------------------------|----|---|---------|------|--------|-----------|
|--------------------------|----|---|---------|------|--------|-----------|

#### c. Print Heading On

i. Select All pages from the drop down list

#### d. Roster Font

i. Select **Helvetica** from the drop down list.

#### e. Size, Line Height, Style

- i. Size = **10**
- ii. Line Height (points) = [leave blank]
- iii. Style = [leave blank]

| Size, line height, style | 10 | (points) | Bold | □ Italic | Underline |
|--------------------------|----|----------|------|----------|-----------|
|--------------------------|----|----------|------|----------|-----------|

#### f. Roster Columns

i. For a list of students, insert the following text into the text box (preferable to copy/paste):

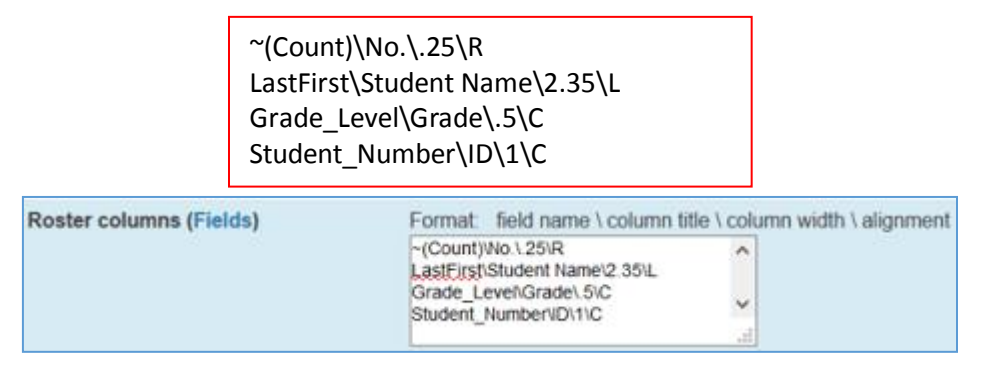

ii. For **Homeroom Class Rosters with a daily grid**, insert the following text into the text box (preferable to copy/paste):

| ~(Count)\No.\.25\R<br>LastFirst\Student Name\2.35\L |  |
|-----------------------------------------------------|--|
| Grade_Level\Grade\.5\C                              |  |
| Student_Number\ID\1\C                               |  |
| \M\.48\C                                            |  |
| \T\.48\C                                            |  |
| \W\.48\C                                            |  |
| \Th\.48\C                                           |  |
| \F\.48\C                                            |  |
|                                                     |  |

# **Class Roster Report Setup Guide**

| Roster columns (Fields) | Format field name \ column title \ column width \ alignment                                                                                                    |
|-------------------------|----------------------------------------------------------------------------------------------------|
|                         | ~(Count)/Wo.\.25\R<br>LastFirst\Student Name\2.35\L<br>Grade_LeveNGrade\.5\C<br>Student_Number\ID\1\C<br>\M\.48\C<br>\T\.48\C<br>\T\.48\C<br>\Th\.48\C<br>\F\.48\C |

#### g. Rule Width (points)

- i. Horizontal = .5
- ii. Vertical = .5

| Rule width (points) | Horizontal .5 | Vertical .5 |  |
|---------------------|---------------|-------------|--|
|---------------------|---------------|-------------|--|

## h. Cell Padding (points)

- i. Horizontal = 4
- ii. Vertical = 2

|                       |              | _        |   |  |
|-----------------------|--------------|----------|---|--|
| Cell padding (points) | Horizontal 4 | Vertical | 2 |  |

#### 3. Layout

#### a. Page Size

- i. Select Letter (8 1/2" x 11") from drop down box.
- ii. Leave the Custom Size boxes for Height and Width blank.

|    | F       | Page size         | Letter (8 1/2" x 11") ~ |                |          |           |  |
|----|---------|-------------------|-------------------------|----------------|----------|-----------|--|
|    |         |                   | Custom                  | n size: Height | Widt     | h         |  |
| b. | Margi   | ns                |                         |                |          |           |  |
|    | i. Le   | ft = <b>.5</b>    |                         |                |          |           |  |
|    | ii. To  | op = <b>.5</b>    |                         |                |          |           |  |
|    | iii. Ri | ght = <b>.5</b>   |                         |                |          |           |  |
|    | iv. Bo  | ottom = <b>.5</b> |                         |                |          |           |  |
|    | Margins | (inches)          | Left .5                 | Top .5         | Right .5 | Bottom .5 |  |
|    |         |                   | -                       | _              |          |           |  |

#### c. Orientation, Scale

- i. Select **Portrait (vertical)** from drop down box.
- ii. Scale = **100**

| Orientation, Scale | Portrait (vertical) | ~ 100 |
|--------------------|---------------------|-------|
|--------------------|---------------------|-------|

# 3.3 Printing Options

#### 1. Watermark

- a. Watermark Text Options
  - i. For no Watermark, leave blank.
  - ii. Select an option from the drop down list.

| Watermark text       | ~                                                              |
|----------------------|----------------------------------------------------------------|
| Watermark mode       | Draft<br>Confidential<br>Unofficial                            |
| When to print        | Copy<br>File Copy<br>Final                                     |
| Report Output Locale | Internal Use Only<br>Preliminary<br>Private<br>Proof<br>Sample |
|                      | Custom:                                                        |

iii. Select **Custom** from the drop down list and **enter text in the lower box**.

| Watermark text | Custom: ~   |  |
|----------------|-------------|--|
|                | Trimester 2 |  |

#### b. Watermark Mode

- i. Select **Overlay** or **Watermark** from the drop down list.
- 2. When to Print
- > Print refers to PowerSchool generating the report; the print job is not sent to a printer.
  - a. Print Date/Time Options

| When to print        | ASAP                                             | ~ |
|----------------------|--------------------------------------------------|---|
|                      | ASAP                                             |   |
| Report Output Locale | At Night<br>On Weekend<br>On Specific Date/Time: |   |

- i. To **immediately** generate the report, select **ASAP** from the drop down list.
- ii. Select At Night or On Weekend to generate the report during off hours.
- iii. If you select **On Specific Date/Time**, enter the date and time in the lower boxes.

| When t | o print | On Specific D | ate/Time: 🗸    |           |
|--------|---------|---------------|----------------|-----------|
|        |         | 2/17/2016     | (MM/DD/YYYY) / | @08:00 PM |

#### 3. Language Output

#### a. Report Output Locale

i. Select English.

| Report Output Locale | English | $\sim$ |  |
|----------------------|---------|--------|--|
|----------------------|---------|--------|--|

# 4.0 Generate Report

# 4.1 Submit Settings

1. Click **Submit** on the Class Rosters setup page.

# 4.2 Report Queue

1. The Report Queue (System) – My Jobs page will open.

| Report Qu     | ieue (System) · | • My Jobs           |       |         |           |
|---------------|-----------------|---------------------|-------|---------|-----------|
| System Report | Works           |                     |       |         |           |
|               |                 |                     |       |         | Refresh 🔹 |
| Created       | Job Name        | Started             | Ended | Status  |           |
| 02/17/2016    | Class Rosters   | 02/17/2016 07:14 PM |       | Running | 0         |

#### 2. Status

- a. Running
  - i. If the Status is running, click Refresh.
  - ii. For large jobs, auto Refresh can be set by clicking on the arrow next to the Refresh button.

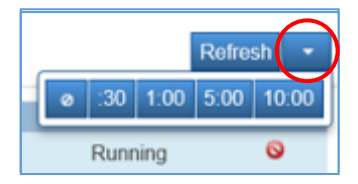

#### b. View

i. Click on the View hyperlink to display the report.

# Report Queue (System) - My Jobs

| System Rep | ortWorks      |                     |                     |           |          |       |
|------------|---------------|---------------------|---------------------|-----------|----------|-------|
|            |               |                     |                     |           | Refre    | esh 🔹 |
| Created    | Job Name      | Started             | Ended               | Status    | $\frown$ |       |
| 02/17/2016 | Class Rosters | 02/17/2016 07:14 PM | 02/17/2016 07:14 PM | Completed | View     |       |
|            |               |                     |                     |           |          |       |

ii. The report opens in the window.

| ± | Page: 1                                    | of 30                                                                                                    | -   +                                             | - Automatic Zoom 🗧                                                                                                    |            |      |     |         |   | 50 | 0                                       | B | M |
|---|--------------------------------------------|----------------------------------------------------------------------------------------------------|---------------------------------------------------|----------------------------------------------------------------------------------------------------|------------|------|-----|---------|---|----|-----------------------------------------|---|---|
|   |                                            |                                                                                                    |                                                   |                                                                                                    |            |      |     |         |   |    |                                         |   |   |
|   |                                            |                                                                                                    | Class F                                           | Rosters Repo                                                                                                    | ort        |      |     |         |   |    |                                         |   |   |
|   |                                            |                                                                                                    | AS                                                | D-W 9-12                                                                                                    |            |      |     |         |   |    |                                         |   |   |
|   | Class                                      | s Name: Homeroom                                                                                                    | Teacher                                           | : Abbis, Vinson                                                                                                    |            |      | Roo | om: 246 |   |    |                                         |   |   |
|   | Perio                                      | od: 1(A)                                                                                                    | Term Da                                           | tes: 07/13/2015                                                                                                    | 5 - 06/29/ | 2016 |     |         |   |    |                                         |   |   |
|   |                                            |                                                                                                    |                                                   |                                                                                                    |            |      |     |         |   |    |                                         |   |   |
|   |                                            |                                                                                                    |                                                   |                                                                                                    |            |      |     |         |   |    |                                         |   |   |
|   | No.                                        | Student Name                                                                                                    | Grade                                             | ID                                                                                                    | М          | т    | w   | Th      | F |    |                                         |   |   |
|   | 1                                          | Acott, Emma                                                                                                    | 10                                                | 2506000332                                                                                                    |            |      |     |         |   |    |                                         |   |   |
|   | 2                                          | Anderson Obsistention                                                                                                    | 10                                                |                                                                                                    |            |      |     |         |   |    |                                         |   |   |
|   | 2                                          | Anderson, Christopher                                                                                                    | 12                                                | 2505000313                                                                                                    |            |      |     |         |   |    |                                         |   |   |
|   | 3                                          | Axhami, Cody                                                                                                    | 12                                                | 2505000313<br>2510000406                                                                                                   |            |      |     |         |   |    |                                         |   |   |
|   | 3                                          | Axhami, Cody<br>Baker, Chau                                                                                                    | 12<br>11<br>11                                    | 2505000313<br>2510000406<br>1000684900                                                                                     |            |      |     |         |   |    |                                         |   |   |
|   | 2<br>3<br>4<br>5                           | Axhaerson, Christopher<br>Axhami, Cody<br>Baker, Chau<br>Brennan, Esau                                                                                       | 12<br>11<br>11<br>10                              | 2505000313<br>2510000406<br>1000684900<br>2510000424                                                                       |            |      |     |         |   |    |                                         |   |   |
|   | 2<br>3<br>4<br>5<br>6                      | Axhami, Cody<br>Baker, Chau<br>Brennan, Esau<br>Bryant, Ethan                                                                                                | 12<br>11<br>11<br>10<br>10                        | 2505000313<br>2510000406<br>1000684900<br>2510000424<br>2508000350                                                         |            |      |     |         |   |    |                                         |   |   |
|   | 2<br>3<br>4<br>5<br>6<br>7                 | Anderson, Christopher<br>Axhami, Cody<br>Baker, Chau<br>Brennan, Esau<br>Bryant, Ethan<br>Chase, Emily                                                       | 12<br>11<br>11<br>10<br>10<br>10                  | 2505000313<br>2510000406<br>1000684900<br>2510000424<br>2508000350<br>1000733285                                           |            |      |     |         |   |    |                                         |   |   |
|   | 2<br>3<br>4<br>5<br>6<br>7<br>8            | Anderson, Christopher<br>Axhami, Cody<br>Baker, Chau<br>Brennan, Esau<br>Bryant, Ethan<br>Chase, Emily<br>Darrah, Devan                                      | 12<br>11<br>11<br>10<br>10<br>10<br>11            | 2505000313<br>2510000406<br>1000684900<br>2510000424<br>2508000350<br>1000733285<br>2508000261                             |            |      |     |         |   |    | AND ALLER ALLER                         |   |   |
|   | 2<br>3<br>4<br>5<br>6<br>7<br>8<br>9       | Anderson, Crinisopher<br>Axhami, Cody<br>Baker, Chau<br>Bryant, Ethan<br>Chase, Emily<br>Darrah, Devan<br>Dickson, Harrison                                  | 12<br>11<br>11<br>10<br>10<br>10<br>11<br>9       | 2505000313<br>2510000406<br>1000684900<br>2510000424<br>2508000350<br>1000733285<br>2508000261<br>2505000401               |            |      |     |         |   |    | Contraction of the local distance       |   |   |
|   | 2<br>3<br>4<br>5<br>6<br>7<br>8<br>9<br>10 | Anderson, Crinisopher<br>Axhami, Cody<br>Baker, Chau<br>Brennan, Esau<br>Bryant, Ethan<br>Chase, Emily<br>Darrah, Devan<br>Dickson, Harrison<br>Dicok, Grace | 12<br>11<br>11<br>10<br>10<br>10<br>11<br>9<br>10 | 2505000313<br>2510000406<br>1000684900<br>2510000424<br>2508000350<br>1000733285<br>2508000261<br>2505000401<br>2505000401 |            |      |     |         |   |    | ALL ALL ALL ALL ALL ALL ALL ALL ALL ALL |   |   |

#### 3. Print Report

a. To print the report, click on the **browser printer icon** and follow the normal process for printing.

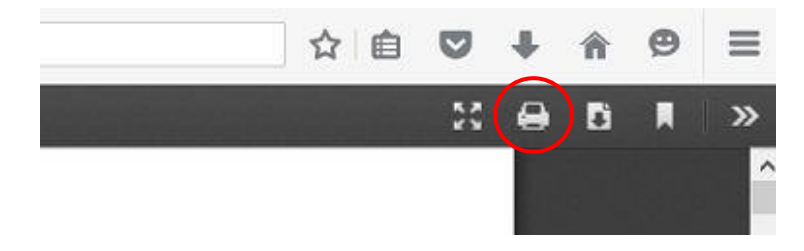

#### 4. Return to PowerSchool

a. To return to the PowerSchool application and the Report Queue, click on the **Internet Explorer back arrow**.

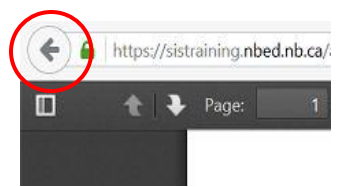

# 5.0 Access Report Queue

## 5.1 Report Queue Icon

1. To return to the **Report Queue** at any time, click on the **Report Queue icon** located in the upper right corner of the blue banner on all PowerSchool pages.

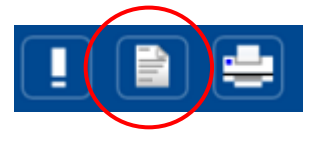